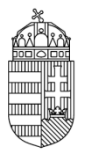

Közszolgálati Személyzetfejlesztési Főigazgatóság Közigazgatási Személyzetfejlesztési Igazgatóság

# FELHASZNÁLÓI KÉZIKÖNYV

személyügyi feladatot ellátók részére

a KÖZIGÁLLÁS – Közszolgálati Állásportál használatához közszolgálati tisztviselők

esetében

Közszolgálati Állásportál

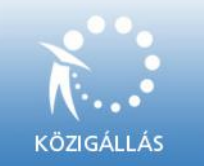

2015.09.30.

# Tartalomjegyzék

| 1.    | Bevezetés                                                                                   | . 3             |
|-------|---------------------------------------------------------------------------------------------|-----------------|
| 2. A  | KÖZIGÁLLÁS jogszabályi háttere közszolgálati tisztviselők esetén                            | . 5             |
| 3. Ir | ntézményi regisztráció, a bejelentkezés                                                     | . 5             |
| 4. A  | KÖZIGÁLLÁS portál funkciói                                                                  | . 6             |
| 4     | .1. Keresés a toborzási adatbázisban ( <i>KTTV Kereső</i> szerepkör)                        | . 6             |
| 4     | .2 Kiválasztási eljárás kezdeményezése ( <i>KTTV Kiválasztó</i> szerepkör)                  | . 7             |
| 4     | .3. Álláspályázat közzététele ( <i>KTTV Közzétevő</i> szerepkör)                            | . 9             |
|       | 1) ALAPADATOK (5. ábra)                                                                     | 10              |
|       | 2) MUNKÁLTATÓ ADATAI (6 -7. ábra)                                                           | 11              |
|       | 3) MUNKAKÖRRE VONATKOZÓ ADATOK (8-9. ábra)                                                  | 13              |
|       | 4) MUNKAVÉGZÉS HELYE ÉS JOGÁLLÁS (9. ábra)                                                  | 15              |
|       | 5) ADATOK A MUNKAKÖR BETÖLTŐJE IRÁNYÍTÁSA ALÁ TARTOZÓ SZEMÉLYEKRŐL, SZERVEZE<br>EGYSÉGEKRŐL | <b>TI</b><br>16 |
|       | 6) ELVÁRÁSOK (10-11. ábra)                                                                  | 16              |
|       | 7) ELŐNYÖK (12. ábra)                                                                       | 20              |
|       | 8) A PÁLYÁZAT ADATAI (13-14. ábra)                                                          | 20              |
|       | 9) Pályázati felhívás javítása, visszavonása, törlése                                       | 23              |
| 5.    | Gyakori felhasználói kérdések létezet kerel kerel kerel a könyvjelző nem létez              | ik.             |

# 1. Bevezetés

A KÖZIGÁLLÁS a Közszolgálati Személyzetfejlesztési Főigazgatóság (a továbbiakban: KSZF) által üzemeltetett webes felületű toborzási és pályáztatási rendszer, mely a megüresedett kormánytisztviselői, köztisztviselői és közalkalmazotti álláshelyek betöltését segíti elő. A rendszer lehetővé teszi az álláspályázatok közzétételét, az álláskereső magánszemélyek által feltöltött önéletrajzok adatbázisában történő keresést, valamint biztosítja a KSZF Közigazgatási Személyzetfejlesztési Igazgatósága (személyügyi központ) által lefolytatott kiválasztási eljárások teljes folyamatának dokumentálását. Az állásportál a <u>https://kozigallas.gov.hu</u> oldalról érhető el az álláskeresők számára, míg az intézményi felhasználók az adminisztrátori felületet a <u>http://admin.kozigallas.gov.hu</u> oldalon találják. Az elektronikus felület közalkalmazotti és közszolgálati tisztviselők esetén nyújt álláshirdetési lehetőséget. A közzététel térítésmentes.

Jelen felhasználói kézikönyv a 406/2007. (XII. 27.) Korm. rendelet (a továbbiakban: Kormányrendelet) alapján a KÖZIGÁLLÁS Portál funkcióinak, használatának ismertetésével, végrehajtásával kapcsolatban ad információkat, gyakorlati útmutatást, amellyel segíteni kívánjuk a közszolgálati tisztviselőket foglalkoztató munkáltatónál a KÖZIGÁLLÁS-t használó munkatársakat a köztisztviselői és kormánytisztviselői munkakörök betöltésével kapcsolatos pályáztatási tevékenységük minél eredményesebb teljesítésében.

# ALAPFOGALMAK:

Kód: az a felhasználónév és jelszó, amely a KÖZIGÁLLÁS felületére történő intézményi belépéshez szükséges.

**Kereső szerepkör:** *Kormányrendelet 17. § i) pontja* szerinti kereső funkció használatához jogosultság. Toborzási és pályáztatási rendszerhez való hozzáférés, az abban való keresés.

**Kiválasztó szerepkör:** *Kormányrendelet 17. § h) pontja* szerinti kiválasztó funkció használatához jogosultság, hozzáférés, a kiválasztási folyamat elősegítése és támogatása érdekében.

**Közzétevő szerepkör:** *Kormányrendelet 17. § g)* pontja alapján közzétevő funkció használata, pályázatok megjelentetésére való jogosultság a KÖZIGÁLLÁS felületén.

Közzététel: a pályázat nyilvános megjelentetése az elektronikus felületen.

**Pályázat:** a szerv által betölteni kívánt munkakör tartalmát, főbb adatait, a pályázati feltételek összességét tartalmazó leírás.

# 1.1A szervezetek ügyfélszolgálati támogatása

A személyügyi központ ügyfélszolgálati tevékenységet lát el, ahol a közzététellel, a rendszerhasználattal kapcsolatban nyújt támogatást. Az alábbi főbb kérdéskörökkel kapcsolatosan állnak rendelkezésre munkatársaink:

### A regisztrációs adatok kapcsán:

- az intézmény vagy a vezető nevének megváltozása,
- a felhasználó adatainak módosítása,
- jelszó elvesztése.

# A közzététellel folyamata kapcsán:

- a hatályos jogszabályok tartalmáról tájékozódás,
- a bejelentkezéssel, feltöltött álláspályázattal, vagy
- a rendszer használatával kapcsolatosan.

# Toborzás-kiválasztás kapcsán:

- a toborzási adatbázisból történő szűrés,
- kiválasztás lehetőségei, menete, technikái.

# A KÖZIGÁLLÁS ügyfélszolgálatának elérhetőségei:

- e-mail cím: kozigallas@bmkszf.hu,
- telefonszám: 06/1-795-5599 vagy 06/1-795-5577

Amennyiben további kérdése, kérése merülne fel, kérjük, keresse ügyfélszolgálatunkat a fenti elérhetőségeken!

# 2. A KÖZIGÁLLÁS jogszabályi háttere közszolgálati tisztviselők esetén

- **2.1 A <u>2011. évi CXCIX. törvény</u>** *a közszolgálati tisztviselőkről* (a továbbiakban: Kttv) rendelkezik a közszolgálati tisztviselői álláshelyre vonatkozó pályázati felhívás közzétételéről.
- 2.2 A <u>406/2007. (XII. 27.) Korm.rendelet</u> a kormányzati személyügyi igazgatási feladatokat ellátó szerv által lefolytatott pályáztatás rendjéről, annak szervezéséről és lebonyolításáról, a pályázati eljárás alól adott mentesítésről, a kompetencia-vizsgálatról és a toborzási adatbázisról, valamint a pályázati eljáráshoz kapcsolódó nyilvántartás szabályairól a fenti feladatokhoz kapcsolódó eljárási rendet részletezi.

# 3. Intézményi regisztráció, a bejelentkezés

# 3.1 A regisztráció menete

Az első pályázati kiírás kezdeményezését, az első pályázat közzétételének kért időpontját, valamint a toborzási adatbázisban történő első keresés megkezdését megelőző 10 munkanappal korábban szükséges regisztrálni az alábbiak szerint:

*Kormányrendelet 3. számú melléklete* alapján elkészített regisztrációs bejelentőlapot a http://admin.kozigallas.gov.hu/\_Help.aspx oldalról lehet letölteni. A regisztrációs bejelentőlapot a közigazgatási szerv hivatali szervezet vezetőjének aláírásával ellátva postai úton kell megküldeni a KSZF címére (Közszolgálati Személyzetfejlesztési Főigazgatóság, Közigazgatási Személyzetfejlesztési Igazgatóság, 2094 Nagykovácsi, Nagykovácsi út 3.)

A személyügyi központ a regisztrációs bejelentőlap megérkezésétől számított 5 munkanapon belül – postai úton, tértivevényes küldeményként – az igénylő részére a rendszerhasználathoz szükséges egyedi azonosítót/azonosítókat ad ki a közigazgatási szerv által meghatalmazott ügyintézőnek.

Az egyedi azonosító egy felhasználói névből, illetve az ahhoz kapcsolódó, számok és betűk sorozatából álló jelszóból áll.

A személyügyi központ a meghatalmazott ügyintézőknek – a regisztrációs bejelentőlapon igényeltek szerint - különböző szerepkörökben biztosít hozzáférést a KÖZIGÁLLÁS rendszeréhez.

A szerepkörök az alábbiak lehetnek:

a. Kereső (4.1.)
b. Kiválasztó (4.2.)
c. Közzétevő(4.3.)

A felhasználónév és jelszó (kódok) átvételét követően lehetséges a bejelentkezés a rendszerbe.

# 3.2 Elfelejtett jelszó pótlása

A KÖZIGÁLLÁS intézményi felületén nincs külön jelszó emlékeztető funkció. Ha elfelejtette a belépési azonosítóit, az a KSZF részére (a 3.1 ponton megadott címre) hivatalos levél formájában postai úton történő megküldésével kérelmezhető. Ezt követően a KSZF postai úton megküldi a kérelmező szerv részére a belépéshez szükséges kódokat.

Amennyiben az eredetileg megküldött jelszó módosításra került, új jelszó igénylése válik szükségessé, a 4.1. Regisztráció alfejezetben részletezettek szerint, tehát a *Kormányrendelet 3. számú Melléklete* alapján kitöltött regisztrációs bejelentőlapot kell postai úton megküldeni a 3.1 megadott címre, a KSZF részére.

A regisztrációkor és a kódok újbóli megigénylése esetén a postai levélforgalom időtartamát érdemes figyelemmel kísérni, különös tekintettel a szoros határidővel rendelkező pályáztatási igények esetére.

# 4. A KÖZIGÁLLÁS portál funkciói

# 4.1. Keresés a toborzási adatbázisban (KTTV Kereső szerepkör)

A *Kormányrendelet 17.* § *i) pontja* alapján a kereső funkció a közigazgatási szerv által meghatalmazott közszolgálati tisztviselő számára adott azon jogosultság, amely során a közszolgálati tisztviselő jogosulttá válik a toborzási és pályázati elektronikus rendszerben történő közvetlen (online) hozzáférésre a *13.* § (1)-(3) bekezdésben foglalt jogosultságok gyakorlásához szükséges mértékben.

Ezen szerepkör három lehetőséget foglal magába. Az erre felhatalmazott ügyintéző jogosult a KÖZIGÁLLÁS rendszerében egyéni azonosításra alkalmatlan módon nyilvántartott személyek:

- a. Adataihoz hozzáférni (1), (anonim keresés),
- b. Megfelelő találat esetén a pályázó adatait **megkérni (2)**\_és
- c. A rendelkezésére bocsátott adatokat felhasználni (3).

Az *Anonim keresés* fülön a keresőszót/kifejezést (pl. pénzügy) begépelve az alábbi találati oldalon az 1. ábrán látható kép jelentkezik be.

| KÖZIGÁLLÁS   Kikérés | 5 3                                                              | × (+                                                                                                    |              |         |                    |                                       |         |              |                                |              |         |                 |              |               |       | _ | 2 |
|----------------------|------------------------------------------------------------------|----------------------------------------------------------------------------------------------------|--------------|---------|--------------------|---------------------------------------|---------|--------------|--------------------------------|--------------|---------|-----------------|--------------|---------------|-------|---|---|
| e admin.kozigalla    | as.gov.hu/pages/                                                 | anonimsearch.aspx                                                                                                    |              |         |                    | ∀ C Q (                               | (eresés |              |                                | ☆            | ê.      | <b>۱</b>        |              |               | ABP - | ø | Ξ |
|                      | X                                                                |                                                                                                    |              |         |                    |                                       |         | Ūdv<br>2015- | özöljük <b>Ki</b><br>05-26, 13 | ss Be<br>:38 | rnadett | <u>Nvitólap</u> | <u> I Ki</u> | <u>ilépés</u> |       |   |   |
|                      | KÖZIG                                                            | ÍÁLLÁS                                                                                                    |              |         | NYITÓ OL           | DAL ANONIM KERESÉ                     |         | KÉRÉSE AD    | ATOK FO                        | GADÁ         | SA FEL  | HASZNÁ          | LÓI          | FIÖK          |       |   |   |
|                      | Anonin                                                           | n keresés                                                                                                    |              |         |                    |                                       |         |              |                                |              |         |                 |              |               |       |   |   |
|                      | pénzügy                                                          |                                                                                                    |              | Keresés | Váltás bővített ke | resésre.                              |         |              |                                |              |         |                 |              |               |       |   |   |
|                      | Találatok s<br>Kikérhető (<br>Ebben a h                          | záma: 452<br>CV-k száma: 25<br>ónapban kikérhető CV-k sz:                                                                                        | ama:24       |         |                    |                                       |         |              |                                |              |         |                 |              |               |       |   |   |
|                      | Sorszám                                                          | Végzettség                                                                                                    | Preferált be | eosztás |                    | Mind                                  |         |              |                                |              |         |                 |              |               |       |   |   |
|                      |                                                                  |                                                                                                    |              |         |                    |                                       |         |              |                                |              |         |                 |              |               |       |   |   |
|                      | 1.                                                               | Főiskola                                                                                                    |              |         | 6                  | Megtekint                             |         |              |                                |              |         |                 |              |               |       |   |   |
|                      | 1.<br>2.                                                         | Főiskola<br>Középiskola/gimnázium                                                                                                    |              |         | <                  | Megtekint<br>Megtekint                |         |              |                                |              |         |                 |              |               |       |   |   |
|                      | 1.<br>2.<br>3.                                                   | Főiskola<br>Középiskola/gimnázium<br>Főiskola                                                                                                    |              |         | <                  | Meatekint     Meatekint     Meatekint |         |              |                                |              |         |                 |              |               |       |   |   |
|                      | 1.<br>2.<br>3.<br>4.                                             | Főiskola<br>Középiskola/gimnázium<br>Főiskola<br>Főiskola                                                                                        |              |         | <                  |                                       |         |              |                                |              |         |                 |              |               |       |   |   |
|                      | 1.<br>2.<br>3.<br>4.<br>5.                                       | Fõiskola<br>Középiskola/gimnázium<br>Fõiskola<br>Fõiskola<br>Középiskola/gimnázium                                                               |              |         | <                  |                                       |         |              |                                |              |         |                 |              |               |       |   |   |
|                      | 1.<br>2.<br>3.<br>4.<br>5.<br>6.                                 | Főiskola<br>Középiskola/gimnázium<br>Főiskola<br>Középiskola/gimnázium<br>Középiskola/gimnázium                                                  |              |         | <                  |                                       |         |              |                                |              |         |                 |              |               |       |   |   |
|                      | 1.<br>2.<br>3.<br>4.<br>5.<br>6.<br>7.                           | Főiskola<br>Középiskola/gimnázium<br>Főiskola<br>Középiskola/gimnázium<br>Középiskola/gimnázium<br>Középiskola/gimnázium                         |              |         | <                  |                                       |         |              |                                |              |         |                 |              |               |       |   |   |
|                      | 1.<br>2.<br>3.<br>4.<br>5.<br>6.<br>7.<br>8.                     | Főiskola<br>Középiskola/gimnázium<br>Főiskola<br>Főiskola<br>Középiskola/gimnázium<br>Középiskola/gimnázium<br>Főiskola                          |              |         | C                  |                                       |         |              |                                |              |         |                 |              |               |       |   |   |
|                      | 1.<br>2.<br>3.<br>4.<br>5.<br>6.<br>7.<br>8.<br>9.               | Főiskola<br>Középiskola/gimnázium<br>Főiskola<br>Főiskola<br>Középiskola/gimnázium<br>Középiskola/gimnázium<br>Főiskola                          |              |         | C                  |                                       |         |              |                                |              |         |                 |              |               |       |   |   |
|                      | 1.<br>2.<br>3.<br>4.<br>5.<br>6.<br>7.<br>8.<br>9.<br>10.        | Főiskola<br>Középiskola/gimnázium<br>Főiskola<br>Középiskola/gimnázium<br>Középiskola/gimnázium<br>Főiskola<br>Főiskola                          |              |         | C                  |                                       |         |              |                                |              |         |                 |              |               |       |   |   |
|                      | 1.<br>2.<br>3.<br>4.<br>5.<br>6.<br>7.<br>8.<br>9.<br>10.<br>11. | Főiskola<br>Középiskola/gimnázium<br>Főiskola<br>Középiskola/gimnázium<br>Középiskola/gimnázium<br>Főiskola<br>Főiskola<br>Középiskola/gimnázium |              |         | C                  |                                       |         |              |                                |              |         |                 |              |               |       |   |   |

A keresőszót tartalmazó önéletrajzokat a rendszer kilistázza anonim módon, melyeket a *Megtekint* gombbal tudunk megtekinteni. Amelyik önéletrajzot személyes adatokkal együtt is meg kívánjuk tekinteni, amellett a jelölőnégyzetet pipáljuk ki. Miután az összes olyan önéletrajz mellett elhelyeztük a pipát, amelyek adatait ki akarjuk kérni, mentsük el a találati listát az oldal alján található *Kikérés célja* mezőben egy tetszőleges név beírásával, majd a *Kikérés mentése* gombra kattintással.

Az *Adatok kikérése* fülön ismételten megtekinthetjük a kiválasztott önéletrajzokat, majd az *Adatok kikérése* gombra kattintással megkérhetjük azokat a feltöltők személyes adataival (név, elérhetőség, motivációs levél) együtt.

Az Adatok fogadása fülön tekinthetjük meg a kikért önéletrajzokat.

# 4.2 Kiválasztási eljárás kezdeményezése (KTTV Kiválasztó szerepkör)

A *Kormányrendelet 17. § h) pontja* alapján a kiválasztó funkció: a közigazgatási szerv által meghatalmazott közszolgálati tisztviselő számára adott azon jogosultság, amely során a közszolgálati tisztviselő jogosulttá válik a toborzási és pályázati elektronikus rendszerben történő közvetlen (online) hozzáférésre a *4-9. §-okban* foglalt feladatok ellátásához szükséges mértékben. A közigazgatási szerv munkakör-térképet tölt ki, melynek adattartama alapvetően megegyezik a 4.3 pontban leírt Kttv. Közzétevő szerepkörben ismertetekkel.

A munkakör-térkép két helyen tér el a közzétételi adatlaptól: egyrészt kötelezően kitöltendő legalább 1, legfeljebb 5 db vizsgálandó kompetencia (ld. 2. ábra), másrészt kitöltendő a kiválasztási igényekről szóló rész (ld. 3. ábra).

| admin.kozgales.gov.hubgesel.jobilem_gttVALACTO.expt     C        Amunkakdor betoltéséhez.szükséges kompetenciak     Kémen minimum 1, de maximum 5 kompetencia kválasztását. Amennyben Vezető munkatársat keres, úgy a Vezetés blokkód minimum 1 bezető készég    Vezeté    Munkakasás szükséges    Vezetés    Munkakasás szükséges    Vezetés    Munkakasás szükséges    Vezetés    Munkakasás szükséges    Vezetés    Munkakasás szükséges    Vezetés    Munkakasás    Munkakasás <t< th=""><th>ÁLLÁS   Szerkesztés × +</th><th></th><th></th><th></th><th></th><th></th><th></th><th></th><th></th><th>_</th></t<>                                                                           | ÁLLÁS   Szerkesztés × +                                                                                                    |                                                           |   |     |   |   |   |   |                         | _ |
|----------------------------------------------------------------------------------------------------|----------------------------------------------------------------------------------------------------|-----------------------------------------------------------|---|-----|---|---|---|---|-------------------------|---|
| A murkakor betöltőséhez szükséges kompetenciák         Kárem minimum 1, de maximum 5 kompetencia kiválasztását Amennyben Vezető munkatársat keres, úgy a Vezetás blokkból minimum 1         kompetencia választása szükséges.         Vezető         Munkatársat feljeszőse         Vezető készség         Stratégial gondikodás         Stratégial gondikodás         Embert keszsőlt         Köres munkatársat keres, úgy a Vezetás blokkból minimum 1         Köreszőlt készsége         Vezető készsége         Köreszőlt készége         Vezető készége         Köreszőltás         Örőlé manegoldás         Kreszőltás         Vezetőltásás szükséges         Vezető munkatársat keres, úgy a Vezetés blokkból minimum 1         Kreszőltásás szüksége         Kreszőltás         Örőlé manegoldás         Vezetőségudat         Kreszőltás         Markatásás szüksége         Jogoshrány         Kreszőltáséset         Vagoonnyilatiozat         Igen         Vagyonnyilatiozat         Igen         Szebe bletletelet a munkakor betöltéséhez         Kreszőltáséségudás         Kreszőltáséségudásésésésésésésésésésésésésésésésésésésé                                                                                                 | admin.kozigallas.gov.hu/pages/JobNew_KIVALASZTO.aspx                                                                                                    | V C Q Keresés                                             | 2 | r 🖻 | + | A | 4 | - | <b>ABD</b> <del>-</del> | 9 |
| Kieren minimum 1, de maximum 5 kompetenda kiválasztását. Amennyiben Vezető munkatársat keres, úgy a Vezetés blokkólól minimum 1   Korea   Munkatársat kejlesztés   Vezetői készég   Kivál 0   Bradiala gondikodás   Bradiala   Minimum 1, de maximum 5 kompetenda kiválasztását. Amennyiben Vezető munkatársat keres, úgy a Vezetés blokkólól minimum 1   Vezetői készég   Munkatársat kejlesztés   Munkatársat kejlesztés   Kivál 0   Bradiala   Minimum 1   Ministras Kejlesztés   Ministras Kejlesztés | A munkakör betöltéséhez szükséges kompetenciák                                                                                                    |                                                           |   |     |   |   |   |   |                         |   |
| Nemzetbiztonsági ellenőrzés Nem<br>Vagyonnyllatkozat Igen<br>Egyéb feltételek a munkaköb betőléséhez<br>Megnevezés<br>Hozzáadás                                                                                                    | Kérem minimum 1. de maximum 5. kompetencia kiválasztását. Amennyiben Ve<br>kompetencia választása szükséges.<br>Vezetés<br>Munkatársat fejlesztése<br>Vezető i készség<br>Stratégial gondolkodás<br>Emberi kapcsolatok<br>Ugyféi-onentáltság<br>Empália<br>Empália<br>Condolkodás<br>Kreativitás<br>Gondolkodás<br>Vezetívitás<br>Jó v<br>Együtműködés<br>Vezetívitás<br>Jó v<br>Eleiős munka<br>Teljestménymotiváció<br>Veleiősségtudat<br>Integritás<br><b>Egyéb elvárások</b><br>Jogosíhvány<br>Közigazgatási szakvizsga | szető munkatársat keres, úgy a Vezetés blokkból minimum 1 |   |     |   |   |   |   |                         |   |
| Vagionnyllatkozat [gen<br>Egyéb feltételek a munkakör betötléséhez:<br>Megnevezés<br>Hozzáadás                                                                                                    | Nemzetbiztonsági ellenőrzés Nem                                                                                                    |                                                           |   |     |   |   |   |   |                         |   |
|                                                                                                    | Vagyonnyilatkozat I <u>lgen</u> M<br>Egyéb feltételek a munkakör betöltéséhez<br>Megnevezés<br>Hozzáadás                                                                                                    |                                                           |   |     |   |   |   |   |                         |   |
|                                                                                                    | -                                                                                                    |                                                           |   |     |   |   |   |   |                         |   |

2. ábra. Vizsgálandó kompetenciák

A kiválasztási igények megadásakor a közigazgatási szerv megjelöli, hogy részt kíván-e venni a személyügyi központ által lefolytatott személyes interjún, kívánja-e értékelő-központ alkalmazását, valamint megadja az értékelő bizottságban résztvevők adatait.

| KÖZIGÁLLÁS   Szerkesztés × +                                                                                                    |                                                                                                    |                                                                                                    |     |   |     |   |       |   | d) 🗙 |
|----------------------------------------------------------------------------------------------------|----------------------------------------------------------------------------------------------------|----------------------------------------------------------------------------------------------------|-----|---|-----|---|-------|---|------|
| Time admin.kozigallas.gov.hu/pages/JobNew_KIVALASZTO.aspx                                                                                                    |                                                                                                    | ▼ C C Keresés                                                                                                    | ☆ 自 | + | ñ 1 | - | ABD 🔫 | ø | ≡    |
| Alapadatok Munkáltató adatai Mur                                                                                                    | ikakör adatai Elvárások Előnyök Pályázat adata                                                                                                    | i Kīválasztási igények Küldés                                                                                                    |     |   |     |   |       |   | ^    |
| Kiválasztási igények                                                                                                    |                                                                                                    |                                                                                                    |     |   |     |   |       |   |      |
| Kíván-e résztvenni a NKI által<br>lefolytatott személyes interjún?                                                                                                    | Nem                                                                                                    |                                                                                                    |     |   |     |   |       |   |      |
| A vonatkozó Kormányrendelet értelm<br>- fősztályvezetői vagy azzal azonos :<br>követően értekelő központ lerőlytásá<br>- fősztályvezető-helyettes és osztály<br>központ döntésséti. Jileve az államig<br>az Indoklás mező kitöltését. | ében:<br>szintű vezetői beosztásra pályázó esetében a szem<br>fra kerül sor. Ebben az esetben indoktás nélkül ké<br>vezető beosztásra pályázó esetében vagy egy újab<br>azgatási szerv kérésétől függően – értékelő közpon | élyes interjút és a munka-alkalmassági tesztet<br>rjúk az IGEN megjelölését.<br>b személyes interjűra, vagy – a szolgáltató<br>itra kerül sor. Az IGEN bejelölése esetén, kérjűk |     |   |     |   |       |   |      |
| Kīvánja-e értékelő-központ<br>alkalmazását?<br>Indoklás                                                                                                    | Nem                                                                                                    |                                                                                                    |     |   |     |   |       |   | 10   |
| Tájékoztatom, hogy az értékelő közpo<br>munkáltatól jogkör gyakortója által kij<br>köztisztviselő és - az államigazgatási<br>időlartama esetenként 5-6 öra.                                                                           | ntot egy értékelő bizottság folytatja, amelynek létsz<br>elött kiválasztásért felelős köztisztviselője, a munká<br>szerv kérése esetén - az államigazgatási szerv álta                                                     |                                                                                                    |     |   |     |   |       |   |      |
| Az értékelő bizottságban rés                                                                                                    | ttvevők adatai                                                                                                    |                                                                                                    |     |   |     |   |       |   |      |
| Név                                                                                                    |                                                                                                    |                                                                                                    |     |   |     |   |       |   |      |
| Beosztás                                                                                                    |                                                                                                    |                                                                                                    |     |   |     |   |       |   |      |
| Telefonszám                                                                                                    |                                                                                                    |                                                                                                    |     |   |     |   |       |   |      |
| E-mail cím                                                                                                    |                                                                                                    |                                                                                                    |     |   |     |   |       |   | ~    |

3. ábra. Kiválasztási igények

# 4.3. Álláspályázat közzététele (KTTV Közzétevő szerepkör)

A *Kormányrendelet 17. § g) pontja* alapján a közzétevő funkció: a közigazgatási szerv által meghatalmazott közszolgálati tisztviselő számára adott azon jogosultság, amely során a közszolgálati tisztviselő jogosulttá válik a toborzási és pályázati elektronikus rendszerben történő közvetlen (online) hozzáférésre a pályázati kiírás közzétételéhez szükséges mértékben.

Ezen szerepkörben az ügyintéző jogosult a KÖZIGÁLLÁS rendszerében pályázati kiírás közzététele érdekében a közzétételi adatlapot kitölteni.

A KÖZIGÁLLÁS elektronikus felületére a rendelkezésre bocsátott egyedi azonosító kézhezvételét követően a <u>http://admin.kozigallas.gov.hu</u> internetes felületre kattintva a felhasználói név valamint a jelszó beírását követően lehet belépni.

Sikeres bejelentkezést követően kell kiválasztani, hogy a rendszer által felkínált három szerepkör közül az ügyintéző mely szerepkörben jár el. Természetesen az egyedi azonosító használata lehetővé teszi, hogy minden ügyintéző kizárólag olyan szerepkörbe léphessen be, amelyre előzetesen felhatalmazást kapott. A sikeres szerepkörválasztást követően az ügyintéző jogosult új közzétételi adatlap\_szerkesztésére. A közzétételi adatlap adataira vonatkozóan a Kormányrendelet 4. számú melléklete részletes eligazítást ad, tételesen sorolja fel a kötelezően feltüntetendő adatok körét, amelytől eltérésre nincs lehetőség. Új közzétételi adatlapot a Szerkesztés mappában az Új közzétételi adatlap gombra kattintva van mód létrehozni. (ld. 4. ábra)

| KÖZIGÁLLÁS   Szerkesztés × +                                              |                                                                         |                     |                        |                  |            |     |
|---------------------------------------------------------------------------|-------------------------------------------------------------------------|---------------------|------------------------|------------------|------------|-----|
| admin.kozigallas.gov.hu/pages/JobNew.aspx                                 | ⊽ C Q Keresés                                                           | ☆ 自                 | + 🏦                    | 1                | N 💀        | • ( |
|                                                                           | Ūdvozo)jū<br>2015-05-26, 143                                            | ik Kiss Berna<br>07 | udett   <u>Nvitóla</u> | <u>ap   Kilé</u> | <u>pés</u> |     |
| KÖZIGÁLLÁS                                                                | NYITÓ OLDAL <mark>Szerkesztés</mark> nki küldés nki-nak küldőtt publiká | ÁLT LEJÁRT          | FELHASZN               | IÁLÓI FI         | óĸ         |     |
| Szerkesztés                                                               |                                                                         |                     |                        |                  |            |     |
| Állás megnevezése                                                         |                                                                         |                     |                        |                  | 1          |     |
| Munkakör: közigállás fejlesztő                                            | Pályázati felhívás Adattap                                              | Szerkesztés         | <u>Törlés</u>          |                  |            |     |
| Kért publikálás dátuma: 2008.06.22.<br>Jelentkezési határidő: 2008.07.16. |                                                                         |                     |                        |                  |            |     |
| Státusz: Szerkesztés                                                      |                                                                         | Módosítv            | <b>/a:</b> 2008.06.1   | 18. 14:3         | 9          |     |
| Új közzétételi adatlap                                                    |                                                                         |                     |                        |                  |            |     |
|                                                                           |                                                                         |                     |                        |                  | _          |     |
|                                                                           | Nvitólap   Jogok és Feltételek   Adatvédelem   Impresszum   Segítség    |                     |                        |                  |            |     |

4. ábra. Új közzétételi adatlap

A közzétételi adatlap adatkörére vonatkozóan három nagy adatcsoport\_jelenik meg:

- 1. A pályázatot kiíró közigazgatási szerv adatai
- 2. A betöltendő munkakörre vonatkozó adatok
- 3. A munkakörre kiírandó pályázat adatai

A közszolgálati tisztviselőket foglalkoztató szervek a Kormányrendelet *4. számú melléklete* alapján az alábbi adatmezőket töltik ki:

### 1) ALAPADATOK (5. ábra)

#### a.) Kitöltő neve:

A rendszer által automatikusan kitöltött mező, amelyben a regisztrációs kód használatára feljogosított munkatárs neve kerül feltüntetésre.

#### b.) Kitöltés dátuma:

A rendszer által automatikusan kitöltött mező, amelyben a kitöltés dátuma automatikusan megjelenítésre kerül. Amennyiben egy korábban megkezdett közzétételi adatlap szerkesztésre újbóli megnyitásra kerül, az újabb dátum kerül feltüntetésre.

#### c.) Intézményi iktatószám:

Ebbe az adatmezőbe a közzétételi adatlap – munkáltató által képzett – iktatószámát kell beírni.

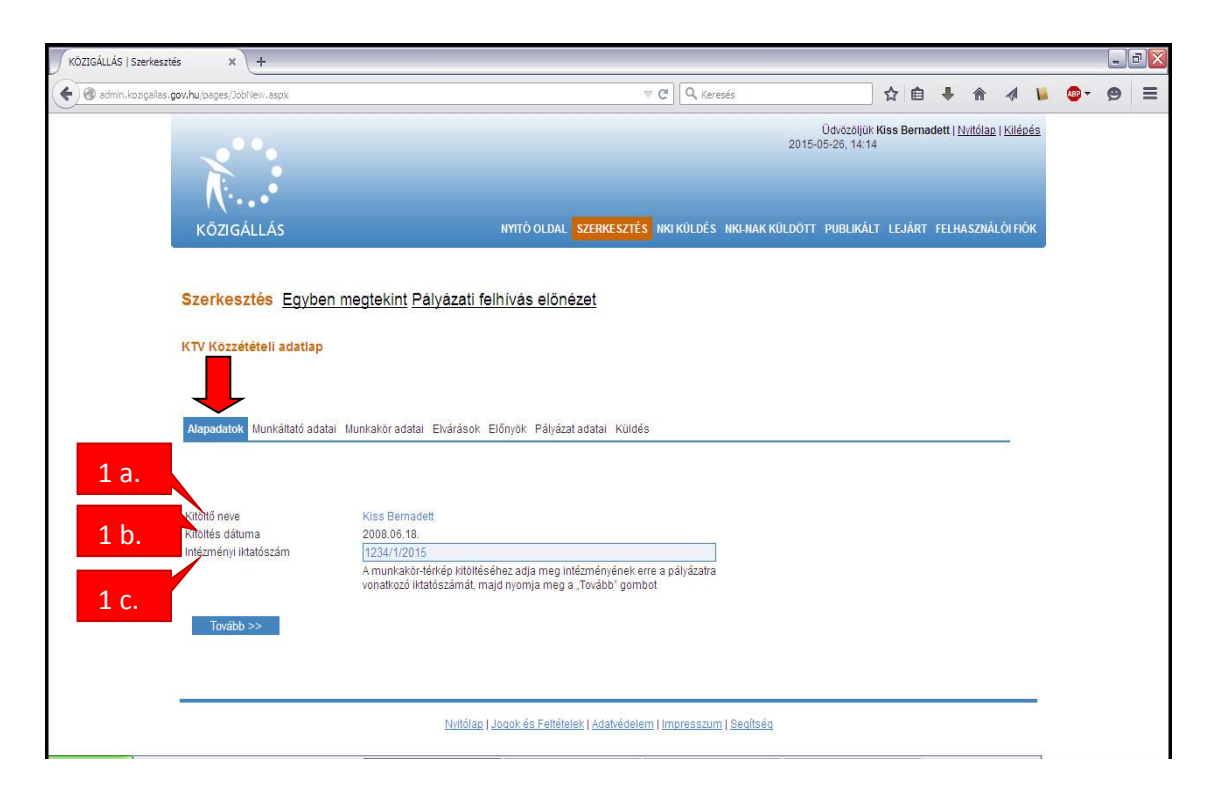

5. ábra. Alapadatok

# 2) MUNKÁLTATÓ ADATAI (6 -7. ábra)

#### a.) Felügyeletet gyakorló szerv megnevezése

Amennyiben a felügyeletet ellátó szerv gyakorolja adott munkakör tekintetében a kinevezés munkáltatói jogát, úgy ebben a mezőben kell ennek a szervnek megnevezését feltüntetni Amennyiben a kinevezés munkáltatói jogát nem a felügyeletet ellátó szerv gyakorolja, úgy ez a mező üresen marad.

#### b.) Munkáltató megnevezése

Amennyiben a "felügyeletet gyakorló szerv megnevezése" mező nem került kitöltésre, azaz a kinevezés munkáltatói jogát nem a felügyeletet ellátó szerv gyakorolja, úgy ebben a mezőben kell a kinevezés munkáltatói jogát gyakorló szerv megnevezését feltüntetni. Amennyiben a "felügyeletet gyakorló szerv megnevezése" mező kitöltésre került, úgy ebben a mezőben annak a szervnek a megnevezését kell feltüntetni, ahol a munkavégzésre sor kerül.

#### c.) Munkáltatói jogkör gyakorló neve

Kitöltendő a munkáltatói jogkörrel felruházott személy nevének megadása rovat.

### d.) Munkáltatói jogkört gyakorló munkaköre

A pályázati kiírással érintett munkakör tekintetében a kinevezés munkáltatói jogával felruházott személy neve és munkaköre. Amennyiben a kinevezés munkáltatói jogát a felügyeleti szerv gyakorolja, a felügyeletet (irányítást) gyakorló vezető neve és munkaköre kerül ebbe az adatmezőbe.

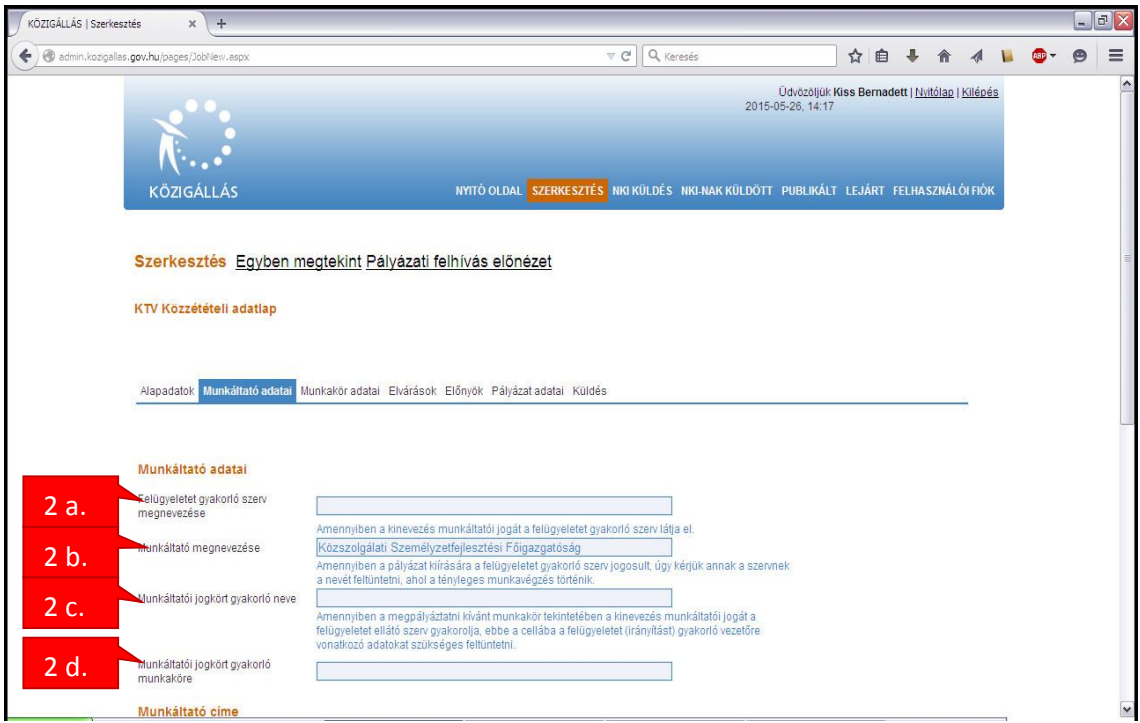

6. ábra. A munkáltató adatai

#### e.) Munkáltató levelezési címe

A munkáltató azon címét kell feltüntetni, amelyet - a postai úton történő benyújtás előírása esetén - a pályázati kiírásban fel kívánnak tüntetni. Amennyiben a kinevezés munkáltatói jogát a felügyeleti szerv gyakorolja, a felügyeletet gyakorló szerv levelezési címe kerül ebbe az adatmezőbe.

# f.) Megye

A legördülő adatok közül a megfelelő megyét, illetve főváros esetén Budapestet kell kiválasztani.

**g.)** Helység, irányítószám, közterület neve, közterület jellege, házszám, épület, emelet A rendszer által automatikusan kitöltött mező, amelyben az "regisztrációs bejelentőlapon" megadott levelezési cím kerül feltüntetésre. Amennyiben a pályázati kiírásban feltüntetendő levelezési cím eltér az automatikusan megjelenő címadatoktól, azok felülírandóak. A postafiókszám feltüntetésére a közterület jellege mezőben van lehetőség.

|     | KÖZIGÁLLÁS Szerkesztés 🗙                                                       | )+                                                                                                    |                                                                                                    |                                                                                          |                                           |                            |        |   |   |   |   |       | _ |   |
|-----|--------------------------------------------------------------------------------|----------------------------------------------------------------------------------------------------|----------------------------------------------------------------------------------------------------|------------------------------------------------------------------------------------------|-------------------------------------------|----------------------------|--------|---|---|---|---|-------|---|---|
|     | ( admin.kozigallas.gov.hu/pages/Jo                                             | obNew.aspx                                                                                                    | ⊽ C                                                                                                    | Q sap                                                                                    | ÷                                         | ☆                          | ê      | ŧ | ⋒ | - | - | ABP - | 9 | ≡ |
|     | Munkáltatói jogkört gyakorló neve<br>Munkáltatói jogkört gyakorló<br>munkaköre | Amennyiben a palyázat k<br>a nevét feltüntetni, ahol a<br>Amennyiben a megpályá<br>felügyeletet ellátó szerv g<br>vonatkoző adatokat szük | ilirására a felügyeletet gyakori<br>tényleges munkavégzés törté<br>sztatni kívánt munkakör tekinte<br>gyakorolja, ebbe a cellába a fe<br>séges feltüntetni. | 5 szerv jogosult, úgy ké<br>inik.<br>lében a kinevezés mun<br>lúgyeletet (irányítást) g; | rjük annal<br>Ikáltatói jo<br>yakorló ve; | k a sze<br>gát a<br>zetőre | ervnek |   |   |   |   |       |   | ~ |
| 2.e | Munkáltató címe                                                                | Amennyiben a kinevezés                                                                                                    | s munkáltatói jogát a felügyele                                                                                                    | iet gyakorló szerv látja e                                                               | el, úgy kérj                              | jük an                     | nak a  |   |   |   |   |       |   |   |
| 2.f | Megye                                                                          | szervnek az adatait feltűr<br>Budapest                                                                                                    | ntetni                                                                                                    | ~                                                                                        |                                           |                            |        |   |   |   |   |       |   |   |
|     | Helység                                                                        | Budapest                                                                                                    |                                                                                                    |                                                                                          |                                           |                            |        |   |   |   |   |       |   |   |
| 2.g | Irányítószám                                                                   | 1135                                                                                                    |                                                                                                    |                                                                                          |                                           |                            |        |   |   |   |   |       |   |   |
| 0   | Közterület neve                                                                | Szegedi                                                                                                    |                                                                                                    |                                                                                          |                                           |                            |        |   |   |   |   |       |   | 1 |
|     | Közterület jellege                                                             | út                                                                                                    |                                                                                                    |                                                                                          |                                           |                            |        |   |   |   |   |       |   |   |
|     | Házszám                                                                        | 35.                                                                                                    |                                                                                                    |                                                                                          |                                           |                            |        |   |   |   |   |       |   |   |
|     | Épület                                                                         |                                                                                                    |                                                                                                    |                                                                                          |                                           |                            |        |   |   |   |   |       |   |   |
| 2.h | Emelet                                                                         | apcsolattartásra kije                                                                                                    | lölt munkatárs                                                                                                    |                                                                                          |                                           |                            |        |   |   |   |   |       |   |   |
| 2:  | titu sai es paljazonal naio i                                                  | all a second a second a second a second a second a second a second a second a second a second a second a second                           |                                                                                                    |                                                                                          |                                           |                            |        |   |   |   |   |       |   |   |
| 2.1 | Előnév                                                                         |                                                                                                    | *                                                                                                    |                                                                                          |                                           |                            |        |   |   |   |   |       |   | = |
| 2 i | Vezetéknév                                                                     | Szabó                                                                                                    |                                                                                                    |                                                                                          |                                           |                            |        |   |   |   |   |       |   |   |
| )   | Keresztnév                                                                     | János                                                                                                    |                                                                                                    |                                                                                          |                                           |                            |        |   |   |   |   |       |   |   |
|     | Utónév                                                                         | 00 4 4004 5070                                                                                                    | •                                                                                                    |                                                                                          |                                           |                            |        |   |   |   |   |       |   |   |
| 2.k | Felefonszam                                                                    | 06-1-1234-5678                                                                                                    |                                                                                                    |                                                                                          |                                           |                            |        |   |   |   |   |       |   |   |
|     | e-mail cim                                                                     | szabuljanos@pmkszt.                                                                                                    | iiu -                                                                                                    |                                                                                          |                                           |                            |        |   |   |   |   |       |   |   |
| 2.1 | << Vissza                                                                      |                                                                                                    | Mentés Tovább >>                                                                                                    |                                                                                          |                                           |                            |        |   |   |   |   |       |   |   |
|     | _                                                                              |                                                                                                    |                                                                                                    |                                                                                          |                                           |                            |        |   |   |   |   |       | _ | - |
|     |                                                                                |                                                                                                    |                                                                                                    |                                                                                          |                                           |                            |        |   |   |   |   |       |   |   |

7. ábra. A munkáltató címe és a kapcsolattartásra kijelölt munkatárs

# h.) A személyügyi központtal és a pályázóval való kapcsolattartásra kijelölt munkatárs

Annak a munkatársnak az adatait kell feltüntetni, akivel a személyügyi központ munkatársai esetlegesen - az adott pályázati kiírással kapcsolatban - felvehetik a kapcsolatot, és akinek neve és elérhetősége publikálható a pályázók felé.

#### i.) Előnév, utónév:

A legördülő adatok közül a megfelelőt kell kiválasztani (pl: Dr.)

#### j.) Vezetéknév, keresztnév:

(Pl: Nagy Éva)

#### k.) Telefonszám:

Olyan vezetékes, vagy mobiltelefonszám, amelyen a kijelölt munkatársat a személyügyi központ munkatársai, valamint a pályázó – a pályázati eljárás időtartama alatt – munkaidőben elérhetik. (Helyes formátum: 06-30-123-4567, vagy 06-1-123-4567)

#### l.) E-mail cím:

Ebben az adatmezőben olyan e-mail címet kell megadni, amelyen a megküldött e-maileket – a pályázati eljárás időtartama alatt – naponta elolvassák.

# 3) MUNKAKÖRRE VONATKOZÓ ADATOK (8-9. ábra)

#### a.) Tisztviselő típusa

A lenyíló menüből válasszuk ki, hogy köztisztviselői vagy kormánytisztviselői munkakört kívánunk-e meghirdetni.

#### b.) Munkakör megnevezése:

Ebben a megőben a megpályáztatni kívánt munkakör megnevezését kell feltüntetni (pl.: költségvetési referens)

#### c.) Munkakör szintje:

Köztisztviselői pályázat esetén a legördülő adatok közül kell kiválasztani, hogy a pályázat vezetői vagy nem vezetői munkakör betöltésére irányul. Kormánytisztviselői munkakör esetében ez a menü inaktív.

#### d.) Munkakör szervezeti egysége:

Azt a szervezeti egységet kell megjelölni, ahol a munkavégzésre sor kerül. Amennyiben több szervezeti egységet – hierarchia szerint – kívánnak feltüntetni, azokat vesszővel elválasztva kérjük beírni (Pl.: Pénzügyi és Számviteli Főosztály, Számviteli Osztály)

#### e.) Munkakör betölthetőségének időpontja:

A mező mellett található ikonra kattintva egy naptárból választhatja ki azt a dátumot, amely időponttól – legkorábban - a munkakör betölthető. Lásd még: 3. f.) pont.

#### f.) A munkakör a pályázatok elbírálását követően azonnal betölthető.

Amennyiben a munkakör nem tölthető be azonnal, kérjük, vegye ki a pipát a négyzetből.

#### g.) Jogviszony időtartama:

Ebben az adatmezőben a határozatlan vagy a határozott időtartamú jogviszonyt kell megjelölni.

### h.) Határozott idejű jogviszony időtartama:

Csak abban az esetben töltendő ki ez a mező, amennyiben a jogviszonyt határozott időre kívánják betöltetni. (Határozott idejű jogviszony esetén a kitöltése kötelező). A mezőbe szöveg, illetve konkrét dátum írható (A dátum helyes formátuma: 2010. 01. 01.)

#### i.) Foglalkoztatás jellege:

A legördülő adatok közül a megfelelőt kell kiválasztani (teljes munkaidő/ részmunkaidős)

#### j.) Részmunkaidő tartama/hét:

Ez az adatmező csak abban az esetben töltendő ki, amennyiben a részmunkaidős foglalkoztatást jelölték meg. (Ebben az esetben a mező kitöltése kötelező). A mezőbe csak számformátum írható.

| KÖZIGÁLLÁS   Szerkesztés × +                              |                                                                                                    |   |   |   |   |   |   |       |   | ÐX |
|-----------------------------------------------------------|----------------------------------------------------------------------------------------------------|---|---|---|---|---|---|-------|---|----|
| 🗲 🛞 admin.kozigallas.gov.hu/pages/JobNew.aspx             | V C C Keresés                                                                                                  | 5 | 2 | ÷ | A | 1 |   | ABD - | 9 | ≡  |
| Szerkesztés Egyben megtekint Pályázati felh               | nívás előnézet                                                                                                 |   |   |   |   |   |   |       |   | ^  |
| KTV Közzétételi adatlap                                   |                                                                                                    |   |   |   |   |   |   |       |   |    |
| Alapadatok Munkáltató adatai Munkakor adatai Elvárások El | őnyök Pályázat adatai Küldés                                                                                   |   |   |   |   | 2 |   |       |   |    |
| 3.a<br>Munkakörre vonatkozó adatok                        | [Varmán diorthina]8                                                                                            |   |   |   |   |   |   |       |   | ш  |
| Munkakör megnevezése*                                     | közigállás fejlesztő                                                                                           |   |   |   |   |   |   |       |   |    |
| 3.C                                                       | Nem vezető                                                                                                    | Y |   |   |   |   |   |       |   |    |
| 3.d                                                       | 2015 07 04                                                                                                    |   |   |   |   |   |   |       |   |    |
| 3.e                                                       |                                                                                                    |   |   |   |   |   |   |       |   |    |
| 3.f                                                       |                                                                                                    |   |   |   |   |   |   |       |   |    |
| 3 σ                                                       | Határozatlan                                                                                                   |   |   |   |   |   |   |       |   |    |
|                                                           | The second second second second second second second second second second second second second second second s |   |   |   |   |   |   |       |   |    |
| 3 h Részmunkaidő tartama/hét                              | Teijes munkaido                                                                                                |   |   |   |   |   |   |       |   |    |
| 3.i 3.j                                                   | Megye Város Isz. Közterület neve                                                                               |   |   |   |   |   | _ |       |   | ~  |

8. ábra. A munkakör adatai

#### k.) Vezetői megbízás esetén a megbízás időtartama:

Köztisztviselői vezetői munkakör esetén a határozatlan/határozott időre szóló vezetői megbízás közül lehet választani. Amennyiben a pályázati kiírás nem vezetői megbízásra irányul, ezt a mezőt üresen kell hagyni. Kormánytisztviselői munkakör esetén ez a mező nem jelenik meg.

#### l.) Határozott idejű vezetői megbízás időtartama:

Köztisztviselői vezetői munkakörben, határozott időre szóló vezetői megbízás esetén töltendő ki. (Ebben az esetben a mező kitöltése kötelező). A mezőbe szöveg, illetve konkrét

dátum írható (A dátum helyes formátuma: 2010. 01. 01) Kormánytisztviselői munkakör esetén ez a mező nem jelenik meg.

# 4) MUNKAVÉGZÉS HELYE ÉS JOGÁLLÁS (9. ábra)

### a.) Munkavégzés helye:

Ebben a mezőben az a cím jelölendő meg, ahol a munkavégzésre konkrétan sor kerül. A Hozzáadás gomb révén több cím is megadható.

# b.) Megye:

A megfelelő megyét, illetve a főváros esetén Budapestet szükséges kiválasztani.

**c.) Helység, irányítószám, közterület neve, közterület jellege, házszám, épület, emelet:** A munkavégzés helyének címe a felhasználó által kitöltendő.

| ZIGÁLLÁS   Szerkesztés × KÖZIGÁLLÁS   Áláskeresés × 🛊 Nemzeti J                                                                            | logszabálytár X Nemzeti Jogszabálytár X +                                                     |                   |       |   |   |   |                          |   | <u>, C'</u> |
|----------------------------------------------------------------------------------------------------|-----------------------------------------------------------------------------------------------|-------------------|-------|---|---|---|--------------------------|---|-------------|
| 🛞 admin.kozigailas. <b>gov.hu</b> /pages/JobNev.aspx                                                                                       |                                                                                               | ⇒                 | ☆自    | ÷ | A | 4 | <b>68</b> 9 <del>-</del> | 9 |             |
| Munkavégzés helye                                                                                                    |                                                                                               |                   |       |   |   |   |                          |   | Ĩ           |
|                                                                                                    | Megye Város Isz. Közterület neve                                                              |                   |       |   |   |   |                          |   |             |
|                                                                                                    | Pest megyeNagykovácsi2094 Nagykovácsi út 3. Módosi                                            | tás <u>Törlés</u> | -     |   |   |   |                          |   |             |
| 4. a, b, c                                                                                                    | Hozzáad                                                                                       |                   |       |   |   |   |                          |   |             |
|                                                                                                    | Szoftverfejlesztési és üzemeltetési feladatok ella                                            | itása.            | 1     |   |   |   |                          |   |             |
|                                                                                                    |                                                                                               |                   |       |   |   |   |                          |   |             |
| A d Amunkakörhöz tartozó főbb tevékenységi körök*                                                                                          |                                                                                               |                   |       |   |   |   |                          |   |             |
| <b>T</b> . <b>G</b>                                                                                                    |                                                                                               |                   |       |   |   |   |                          |   |             |
|                                                                                                    |                                                                                               |                   |       |   |   |   |                          |   |             |
|                                                                                                    | 3. melléklet 54. pont szerinti informatikai és                                                |                   |       |   |   |   |                          |   |             |
| A control adatkör [29/2012. (III. 7.) Korm. rendelet alapján]                                                                              | számítógépes feladatkör                                                                       |                   |       |   |   |   |                          |   |             |
| 4.6                                                                                                    |                                                                                               |                   |       |   |   |   |                          |   |             |
|                                                                                                    | Kérjük, hogy a feladatkörök meghatározásánál, jelölje meg a                                   |                   | **    |   |   |   |                          |   |             |
|                                                                                                    | Kormányrendelet vonatkozó mellékletének számát, a feladati<br>sorszámát a megnevezése mellett | Ör                |       |   |   |   |                          |   |             |
| 4 f                                                                                                    |                                                                                               |                   |       |   |   |   |                          |   |             |
|                                                                                                    |                                                                                               |                   |       |   |   |   |                          |   |             |
|                                                                                                    |                                                                                               |                   | (e    |   |   |   |                          |   |             |
|                                                                                                    | J                                                                                             |                   |       |   |   |   |                          |   |             |
| Munkakör betöltője irányítása alá tartozó                                                                                                  |                                                                                               |                   |       |   |   |   |                          |   |             |
| 5.a személyek száma                                                                                                    |                                                                                               |                   |       |   |   |   |                          |   |             |
|                                                                                                    |                                                                                               |                   |       |   |   |   |                          |   |             |
| 5 h                                                                                                    |                                                                                               |                   |       |   |   |   |                          |   |             |
| 5.6                                                                                                    |                                                                                               |                   | 86. 3 |   |   |   |                          |   |             |
| Jogállásra vonatkozó információk                                                                                                    |                                                                                               |                   |       |   |   |   |                          |   |             |
| 7.8<br>Kttv. rendelkezésein túl a jogállásra, a juttatásokra, valamint az<br>illetmény menállanítására vonatkozó ervéh incerathálvak holoň |                                                                                               |                   |       |   |   |   |                          |   |             |
| szabályzatok megnevezése.                                                                                                    |                                                                                               |                   |       |   |   |   |                          |   |             |

9. ábra. A munkavégzés helye és jogállás

# d.) A munkakörhöz tartozó főbb tevékenységi körök:

Itt szükséges minden olyan lényeges tevékenységi kört feltüntetni, amelyet a pályázati kiírásban meg kívánnak jelentetni. A pályázati kiírás jobb átláthatósága miatt kérjük, hogy a felsorolt tevékenységi köröket vesszővel/pontosvesszővel szíveskedjenek elválasztani egymástól ne ENTER alkalmazásával.

# e.) Feladatkör:

Ebben a megőben a megpályáztatott munkakörbe tartozó feladatköröket - 29/2012. (III. 7.) *Korm. rendelet* alapján – kell felsorolni, azzal, hogy feltüntetendő a fenti rendelet mellékletének a száma, a feladatkör sorszáma és megnevezése is. A pályázati kiírás jobb átláthatósága miatt kérjük, hogy amennyiben több feladatkört is meg kívánnak jelölni, azokat vesszővel/pontosvesszővel szíveskedjenek elválasztani egymástól, ne ENTER alkalmazásával.

# f.) Ellátandó feladatok:

Ebben az adatmezőben kell minden olyan lényeges – a munkakörbe tartozó – feladatot feltüntetni, amelyet a pályázati kiírásban meg kívánnak jelentetni. A pályázati kiírás jobb átláthatósága miatt kérjük, hogy a felsorolt feladatokat vesszővel/pontosvesszővel szíveskedjenek elválasztani egymástól, ne ENTER alkalmazásával.

# g.) A Kttv. rendelkezésein túl a jogállásra, az illetmény megállapítására, valamint a juttatásokra vonatkozó egyéb jogszabályok, belső szabályzatok megnevezése:

Ebben az adatmezőben kell felsorolni minden – a jogállás, az illetmény, illetve a juttatások tekintetében – releváns jogszabályt, valamint belső szabályzatot. A pályázati kiírás jobb átláthatósága érdekében a jogszabályokat, belső szabályzatokat vesszővel/pontosvesszővel kell elválasztani egymástól.

# <u>5) ADATOK A MUNKAKÖR BETÖLTŐJE IRÁNYÍTÁSA ALÁ TARTOZÓ</u> <u>SZEMÉLYEKRŐL, SZERVEZETI EGYSÉGEKRŐL</u>

(Csak vezetői munkakör esetén kitöltendő mezők)

#### a.) Személyek száma:

A legördülő adatok közül szükséges kiválasztani a munkakör betöltője irányítás alá tartozó személyek számát.

#### b.) Szervezeti egységek megnevezése:

A munkakör betöltője irányítása alá tartozó szervezeti egységeket kell felsorolni. A pályázati kiírás jobb átláthatósága érdekében a szervezeti egységeket vesszővel/pontosvesszővel kell elválasztani egymástól.

# 6) ELVÁRÁSOK (10-11. ábra)

Az elvárások oldalon kell meghatározni azokat a feltételeket, amely a munkakör, illetve a vezetői megbízás betöltéséhez elvártak, azaz amelyek a pályázat elnyerésének a feltételei.

| IZIGÁLLÁS   Szerkesztés × +                          |                                             |                                                          |                      |                                     |     |   |   |   |   |              | _ |   |
|------------------------------------------------------|---------------------------------------------|----------------------------------------------------------|----------------------|-------------------------------------|-----|---|---|---|---|--------------|---|---|
| 🕐 admin.kozigallas. <b>gov.hu</b> /pages/JobNew.aspx |                                             |                                                          | ▼ C Q Keresés        |                                     | ☆ 🛙 | • | A |   | - | <b>ABP</b> - | 9 | Ξ |
| Szerkesztés Egyb                                     | en megtekint Pályáza                        | ti felhívás előnézet                                     |                      |                                     |     |   |   |   |   |              |   |   |
| KTV Közzétételi adatla                               | P                                           |                                                          |                      |                                     |     |   |   |   |   |              |   |   |
| Alapadatok Munkáltató ac                             | latai Munkaköradatai Elvárás                | ok Előnyök Pályázat adatai Küldé                         | S                    |                                     |     |   |   | - |   |              |   |   |
| 5.a<br>Elvárások                                     |                                             |                                                          |                      |                                     |     |   |   |   |   |              |   |   |
| Végzettség szintje                                   | felsőfokú iskolai végzettsé                 | ég                                                       | ×                    |                                     |     |   |   |   |   |              |   |   |
| 5.C Végzettség                                       | Felsötökü kepesites                         |                                                          | ×                    |                                     |     |   |   |   |   |              |   |   |
| rtudás                                               | morriances                                  |                                                          |                      |                                     |     |   |   |   |   |              |   |   |
| 5.d, e, f, g, h                                      | Nyelv                                       | Nyelvtudás szintje                                       | Nyelvtudás mértéke A | ktív                                |     |   |   |   |   |              |   |   |
|                                                      | Angol                                       | középfokú C típusú szakma                                | itársalgási Ne       | m <u>Hódosítás</u><br><u>Törlés</u> |     |   |   |   |   |              |   |   |
|                                                      | Hozzáad                                     |                                                          |                      |                                     |     |   |   |   |   |              |   |   |
| 5.i, j, k                                            |                                             |                                                          |                      |                                     |     |   |   |   |   |              |   |   |
|                                                      | Tapasztalat<br>szoftverfejlesztésLegalább 1 | Szintje<br>1-3 év szakmai tapasztalat <u>Módosítás</u> ] | <u>örlés</u>         |                                     |     |   |   |   |   |              |   |   |
| 2 4 4 4 4 4                                          | Hozzáadás                                   |                                                          |                      |                                     |     |   |   |   |   |              |   |   |
| Számítógepes ismere                                  | t                                           |                                                          |                      |                                     |     |   |   |   |   |              |   |   |
|                                                      | Rendszerismeret Szi                         | intje                                                    |                      |                                     |     |   |   |   | - |              |   |   |

#### a.) Végzettség szintje:

Azt a végzettségi szintet kell kiválasztani, amelynek megléte minimálisan szükséges a munkakör betöltéséhez.

#### b.) Végzettség:

Ebben az adatmezőben a megfelelő végzettséget kell kiválasztani.

#### c.) Szak, szakirány, képesítés:

A végzettség mezőben kiválasztott végzettséghez tartozó konkrét szakot, szakirányt, képesítést kell meghatározni ebben a mezőben. Amennyiben több végzettség is elvárt a pályázókkal szemben, úgy "az egyéb feltételek a munkakör betöltéséhez" mezőben van további lehetőség a végzettség, illetve a szak, szakirány, képesítés feltüntetésére.

#### d.) Elvárt nyelvtudás:

Az elvárt nyelvtudáshoz tartozó mezőkben tüntethetőek fel a pályázat elnyerésének nyelvtudással kapcsolatos feltételei.

#### e.) Nyelv:

A nyelvek közül a megfelelőt kell megjelölni, kiválasztani.

# f.) Egyéb:

Amennyiben a "Nyelv" mezőben található adatok között nem szerepel annak a nyelvnek a megnevezése, amelyet feltételként elő kívánnak írni, az "Egyéb" mezőben van lehetőség ennek a nyelvnek a feltüntetésére.

### g.) Nyelvvizsga szintje, nyelvvizsga típusa:

A legördülő adatok közül a megfelelő szintet és típust kell megjelölni.

### h.) Jelenlegi munkája során használja az adott nyelvet:

Amennyiben az adott nyelv aktív ismerete elvárás, hasznos információval szolgálhat, hogy a pályázó a napi munkája során használja-e az adott nyelvet.

### i.) Elvárt tapasztalat:

A pályázók szakmai és vezetői tapasztalatával kapcsolatos elvárások adhatóak meg ebben az adatmezőben.

# j.) Tapasztalat:

Ebben az adatmezőben határozható meg, hogy milyen (milyen területen szerzett) tapasztalat megléte az elvárás.

### k.) Tapasztalat időtartama:

Az áttekinthetőség érdekében kategóriák lettek megállapítva a tapasztalat időtartama tekintetében, amelyek közül a megfelelő a legördülő adatok közül választható ki.

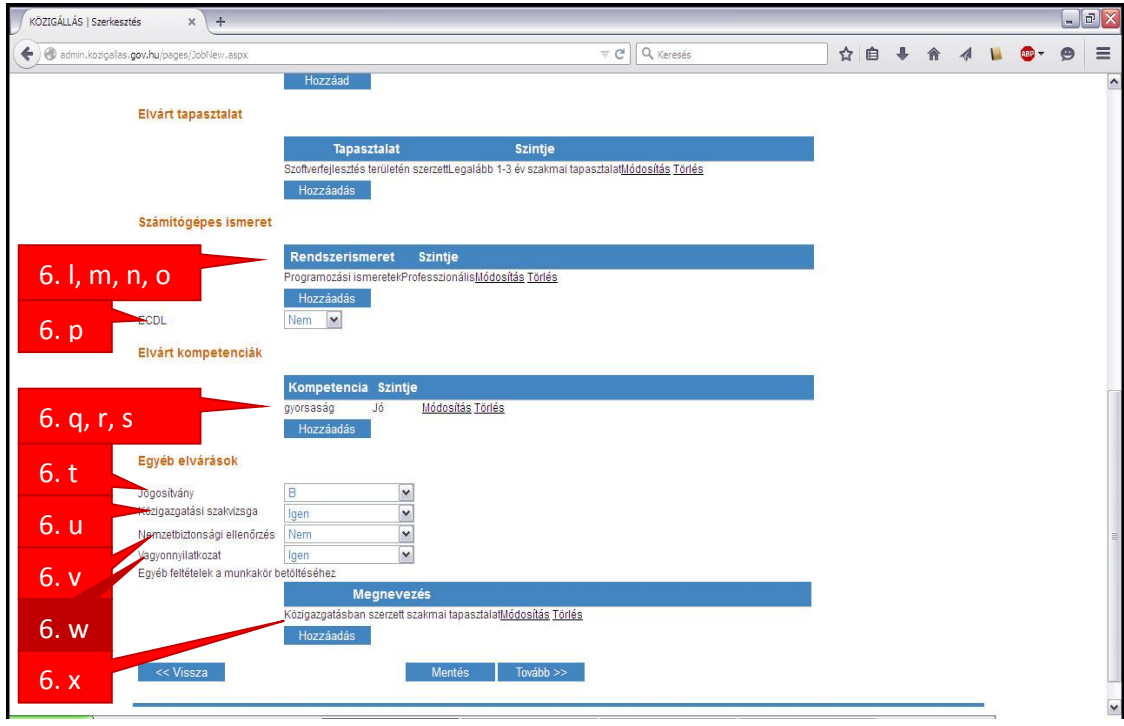

11. ábra. További előnyök

#### l.) Számítógépes ismeret:

A számítógépes ismerettel kapcsolatos elvárások adhatóak meg ebben a mezőben.

#### m.) Rendszerismeret:

A legördülő adatok közül az előírni kívánt rendszerismeret típust lehet kiválasztani.

### n.) Egyéb:

Amennyiben a "Rendszerismeret" mezőben található legördülő adatok között nem szerepel annak az informatikai rendszerismeret típusnak a megnevezése, amelyet feltételként elő kívánnak írni, az "Egyéb" mezőben van lehetőség ennek a feltüntetésére.

### o.) Szintje:

A legördülő adatmezőből kiválasztott vagy az "Egyéb" mezőben feltüntetett informatikai rendszerismeretre vonatkozó rendszerismeret-szint határozható meg.

### p.) ECDL

A legördülő adatok közül kell megjelölni, hogy a pályázónak szükséges-e ECDL vagy ECDL START bizonyítvánnyal rendelkeznie.

### q.) Elvárt kompetenciák:

Az elvárt kompetenciákhoz tartozó mezőkben tüntethetőek fel, hogy a pályázat elnyeréséhez milyen kompetenciákkal kell rendelkezni a pályázónak.

### r.) Kompetencia:

Itt tüntethető fel a pályázóktól elvárt kompetencia megnevezése (Pl: csapatmunka, kommunikáció, egyéb)

#### s.) Kompetencia szintje:

Az adatok közül a megfelelő szintet kell megjelölni.

#### t.) Jogosítvány:

Amennyiben a munkakör betöltésének feltétele jogosítvány megléte, úgy a legördülő adatmezőből kell kiválasztani annak kategóriáját.

#### u.) Közigazgatási szakvizsga:

Amennyiben a közigazgatási szakvizsga megléte a munkakör betöltésének a feltétele, a legördülő adatok közül az "igen" választandó ki.

#### v.) Nemzetbiztonsági ellenőrzés:

Amennyiben a munkakör betöltésének feltétele nemzetbiztonsági ellenőrzés lefolytatása, úgy a legördülő adatmezőből szükséges kiválasztani annak szintjét.

# w.) Vagyonnyilatkozat:

Amennyiben a vagyonnyilatkozat tétel a munkakör betöltésének feltétele, úgy a legördülő adatmezők közül az "igen" választandó ki.

#### x.) Egyéb feltételek a munkakör betöltéséhez:

Itt lehetséges minden olyan egyéb feltétel feltüntetése, amelyet a pályázati kiírásban meg kívánnak jelentetni. A pályázati kiírás jobb átláthatósága miatt az egyéb feltételeket vesszővel/pontosvesszővel kell elválasztani egymástól.

# 7) ELŐNYÖK (12. ábra)

Az előnyök oldalon lehet meghatározni azokat az előnyöket, amelyek a pályázat elbírálásánál előnyt jelentenek. Az előnyt jelentő végzettséggel, nyelvtudással, tapasztalattal, számítógépes ismerettel, kompetenciákkal, jogosítvánnyal kapcsolatos mezőket a már részletezettek szerint lehet használni.

### Egyéb előny a munkakör betöltéséhez:

Itt lehetséges minden olyan egyéb előny feltüntetése, amelyet a pályázati kiírásban meg kívánnak jelentetni. A pályázati kiírás jobb átláthatósága miatt kérjük, hogy az előnyöket vesszővel/pontosvesszővel szíveskedjenek elválasztani egymástól.

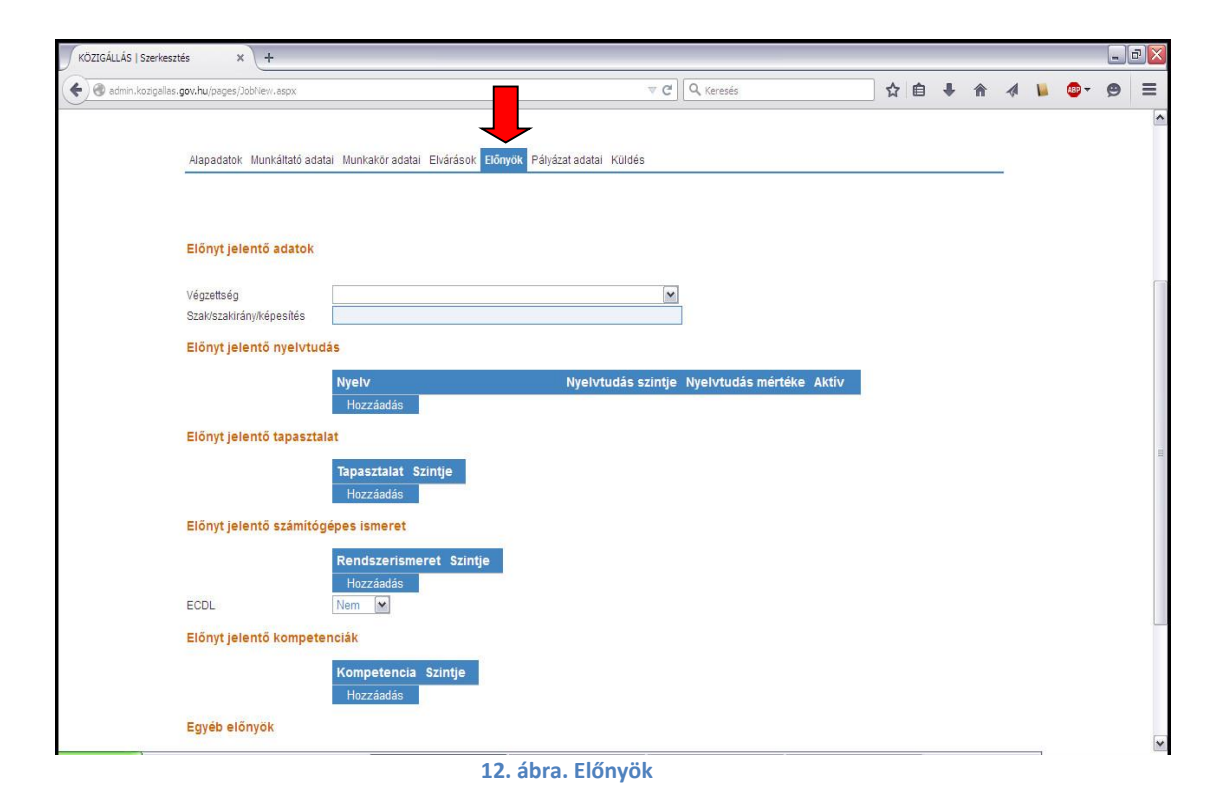

# 8) A PÁLYÁZAT ADATAI (13-14. ábra)

# a.) Honlapon való publikálás kért dátuma:

Az adatmező mellett található ikonra kattintva egy naptárból lehet kiválasztani azt a dátumot, amely időpontban a honlapon való közzétételt kéri. A *Kormányrendelet 16. § (2) bekezdés* alapján az adatlap beérkezésétől számított 3 munkanapon belül kell a személyügyi központnak megjelentetni - az adatlap tartalmán alapuló az elektronikus rendszer által generált - pályázati kiírást, így a publikálás időzítésére vonatkozó kérés vagy a jogszabályban meghatározott három munkanap figyelembevételével határozandó meg, vagy az azt követő időpontra vonatkozhat.

# b.) A pályázó által a pályázathoz csatolandó iratok, igazolások felsorolása:

Itt lehetséges azon iratok, igazolások felsorolása, amelyeket a pályázattal együtt szükséges a pályázóknak megküldeniük. A pályázati kiírás jobb átláthatósága miatt kérjük, hogy a csatolandó iratokat, igazolásokat vesszővel/pontosvesszővel szíveskedjenek elválasztani egymástól.

| )ZIGÁLLÁS   Szerkesztés × +                      |                                                                                                    |                     |       |          |             | _ | ð |
|--------------------------------------------------|----------------------------------------------------------------------------------------------------|---------------------|-------|----------|-------------|---|---|
| ladmin.kozigallas.gov.hu/pages/JobNew.asp        | <                                                                                                    | V C Q Keresés       | ☆ 自 ♣ | <b>^</b> | <b>AB</b> - | 9 |   |
| Szerkesztés E                                    | gyben megtekint Pályázati felhívás elő                                                                  | őnézet              |       |          |             |   | Ī |
| KTV Közzétételi ad                               | atiap                                                                                                   |                     |       |          |             |   |   |
| Alapadatok Munkálta                              | tó adatai Munkakör adatai Elvárások Előnyök <mark>Pály</mark>                                           | yázat adatai Küldés |       |          |             |   |   |
| A pályázat adatai                                |                                                                                                    |                     |       |          |             |   |   |
| Honlapon való publikál<br>dátuma*                | lás kért<br>2015.06.22.                                                                                 |                     |       |          |             |   |   |
| A pályázat részeként be<br>ratok, igazolások meg | inyújtandó<br>nevezés Hozzáadás Törlés                                                                  |                     |       |          |             |   |   |
| 8. C                                             | <határideje* 2015.07.16.<="" td=""><td></td><td></td><td></td><td></td><td></td><td></td></határideje*> |                     |       |          |             |   |   |
| 8. d Kérem, határozzon me                        | g legalább 1 benyújtási módotl                                                                          |                     |       |          |             |   |   |
| Megye                                            | Budapest                                                                                                | <b>v</b>            |       |          |             |   |   |
| Helység                                          | Budapest                                                                                                |                     |       |          |             |   |   |
| Irányítószám                                     | 1135                                                                                                    |                     |       |          |             |   |   |
| Közterület neve                                  | Szegedi                                                                                                 |                     |       |          |             |   |   |
| Közterület jellege                               | út                                                                                                    |                     |       |          |             |   |   |
| Házszám                                          | 35.                                                                                                    |                     |       |          |             |   |   |
| Épület                                           |                                                                                                    |                     |       |          |             |   |   |
| Emelet                                           |                                                                                                    |                     |       |          |             |   |   |
| Ajtó                                             |                                                                                                    |                     |       |          |             |   |   |
|                                                  | VIDOU M                                                                                                 |                     |       |          |             |   |   |

# c.) A pályázat benyújtásának határideje:

A pályázat benyújtására meghatározott idő 10 naptári napnál nem lehet rövidebb.

#### d.) Pályázat benyújtásának módja:

A pályázatok postai, e-mailben, elektronikus úton és személyesen történő benyújtásának variációi közül van lehetőség választani. Amennyiben a pályázatoknak postai úton történő benyújtását jelöli meg, a pályázati kiírásban a munkáltatónál már korábban megadott levelezési cím kerül feltüntetésre. Amennyiben a pályázatoknak elektronikus úton történő benyújtását jelöli meg, a következő mezőkben szükséges megadni a kijelölt munkatárs nevét és e-mail címét. Amennyiben a személyes benyújtási módot jelöli meg, a pályázatokat fogadó munkatárs nevének és a címnek a megadása is szükséges.

# e.) Munkáltató kíván-e telefonon információt szolgáltatni a pályázók felé a pályázatról:

Amennyiben a pályázati kiírásban meg kívánnak jelölni olyan munkatársat, aki a megpályáztatott munkakörrel kapcsolatban bővebb tájékoztatást nyújt, az adatok közül az "igen" mezőt kell kiválasztani. Ebben az esetben a tájékoztatást nyújtó neve és telefonszáma mezőt is ki kell tölteni.

| GÁLLÁS   Szerkesztés 🛛 🗙                    | +                               |                 |        |          |      |            |   |     |   |     | -   | J |
|---------------------------------------------|---------------------------------|-----------------|--------|----------|------|------------|---|-----|---|-----|-----|---|
| 🕽 admin.kozigallas. <b>gov.hu</b> /pages/Jo | bNew.aspx                       |                 |        |          | ⊽ C' | Q. Keresés | ☆ | ê 1 | • | 📕 🐵 | - 9 | ) |
| E-mailben                                   |                                 |                 |        |          |      |            |   |     |   |     |     |   |
| Munkatárs ne                                | eve                             |                 |        |          |      |            |   |     |   |     |     |   |
| E-mail címe                                 |                                 |                 |        |          |      |            |   |     |   |     |     |   |
|                                             | ~                               |                 |        |          |      |            |   |     |   |     |     |   |
| Elektronikus                                | an                              | 1               |        |          |      |            |   |     |   |     |     |   |
| LINK                                        |                                 |                 |        |          |      |            |   |     |   |     |     |   |
| Caracteritors                               | ×                               |                 |        |          |      |            |   |     |   |     |     |   |
| Munkatárs ne                                | 2//P                            |                 |        |          |      |            |   |     |   |     |     |   |
| Menve                                       |                                 |                 |        |          |      |            |   |     |   |     |     |   |
| Holycón                                     |                                 |                 |        |          |      |            |   |     |   |     |     |   |
| Irényiténzém                                |                                 |                 |        |          |      |            |   |     |   |     |     |   |
| li anyituszani                              |                                 |                 |        |          |      |            |   |     |   |     |     |   |
| Kozierulet nei                              | Ve                              |                 |        |          |      |            |   |     |   |     |     |   |
| Kozterulet jeli                             | lege                            |                 |        |          |      |            |   |     |   |     |     |   |
| Hazszam                                     |                                 |                 |        |          |      |            |   |     |   |     |     |   |
| Epület                                      |                                 |                 |        |          |      |            |   |     |   |     |     |   |
| Emelet                                      |                                 |                 |        |          |      |            |   |     |   |     |     |   |
| Ajtó                                        |                                 |                 |        |          |      |            |   |     |   |     |     |   |
| Munkáltató ki                               | ván-e telefonon                 |                 | -      |          |      |            |   |     |   |     |     |   |
| . e informaciót si<br>felé a nálváza        | zolgaitatni a palyazok<br>atról | Nem             | *      |          |      |            |   |     |   |     |     |   |
| A tájékoztatás                              | st nvúitó neve                  |                 |        |          |      |            |   |     |   |     |     |   |
| A tájékoztatás                              | st nvúitó telefonszáma          |                 |        |          |      |            |   |     |   |     |     |   |
| C                                           |                                 |                 | -      |          |      |            |   |     |   |     |     |   |
| A pályázat elb                              | pirálásának határideje          | 2015.07.31.     | D      |          |      | 20         |   |     |   |     |     |   |
| Munkáltatói o                               | Idalon a pályázat               |                 |        |          |      |            |   |     |   |     |     |   |
| eibilaiasallar                              | renuje                          |                 |        |          |      |            |   |     |   |     |     |   |
| в                                           |                                 |                 |        |          |      |            |   |     |   |     |     |   |
|                                             |                                 |                 |        |          |      |            |   |     |   |     |     |   |
|                                             |                                 |                 |        |          |      |            |   |     |   |     |     |   |
|                                             |                                 |                 |        |          |      |            |   |     |   |     |     |   |
| A pályázati kií                             | írás további közzétételén       | ek helye, ideje |        |          |      |            |   |     |   |     |     |   |
| . n                                         |                                 | 1.4             |        |          |      |            |   |     |   |     |     |   |
|                                             |                                 |                 |        |          |      |            |   |     |   |     |     |   |
|                                             |                                 |                 | 7      |          |      |            |   |     |   |     |     |   |
|                                             |                                 |                 |        |          |      |            |   |     |   |     |     |   |
|                                             |                                 | 1               | 1      |          |      | 25         |   |     |   |     |     |   |
| A munkáltató                                | honlapiának címe                |                 |        |          |      |            |   |     |   |     |     |   |
| amennyiben                                  | a pályázati felhívásban         |                 |        |          |      |            |   |     |   |     |     |   |
| fel kívánja tün                             | ntetni)                         |                 |        |          |      |            |   |     |   |     |     |   |
| A munkáltató                                | val kapcsolatos egyéb           |                 |        |          |      |            |   |     |   |     |     |   |
| lényeges info                               | ormáció (amennyiben a           |                 |        |          |      |            |   |     |   |     |     |   |
| palyazati felhi     tüntetni)               | ivasban fel kivánja             |                 |        |          |      |            |   |     |   |     |     |   |
| tornedit)                                   |                                 |                 |        |          |      |            |   |     |   |     |     |   |
| and times                                   | 10                              |                 | Montón | Tourish  | -    |            |   |     |   |     |     |   |
| < VISSZ                                     | .a                              |                 | wentes | Tovabb > |      |            |   |     |   |     |     |   |

14. ábra. A pályázat további adatai

# f.) A pályázat elbírálásának határideje:

A mező mellett található ikonra kattintva egy naptárból választhatja ki a megfelelő dátumot.

#### g.) A pályázati eljárás, a pályázat elbírálásának módja, rendje:

A pályázati eljárással, a pályázat elbírálásának módjával, rendjével kapcsolatos információkat – a pályázati kiírás jobb átláthatósága miatt – vesszővel/pontosvesszővel kell elválasztani egymástól.

#### h.) További közzététel helye és ideje:

Itt szükséges feltüntetni, hogy a személyügyi központ honlapján kívül hol került közzétételre a pályázati kiírás.

#### i.) A munkáltató honlapjának címe:

A jelzett mező abban az esetben töltendő ki, amennyiben a munkáltató (illetve a felügyeletet gyakorló szerv) honlapja bővebb tájékoztatást nyújthat a pályázóknak a munkáltatóval, illetve a megpályáztatott munkakörrel kapcsolatban, és a honlap címét a pályázati kiírásban fel kívánják tüntetni.

# j.) A munkáltatóval kapcsolatos egyéb lényeges információ:

Itt lehetséges azon információk megadása, amely a munkáltatóval kapcsolatban megjelentetni kívánnak a pályázati kiírásban. A pályázati kiírás jobb átláthatósága miatt az információkat vesszővel/pontosvesszővel kell elválasztani egymástól.

|                                                           | Ūdvözöljük Dr. Buda Jenő   <u>Nvitólap</u>   <u>Kilépér</u><br>2014-07-15, 13:12                   |
|-----------------------------------------------------------|----------------------------------------------------------------------------------------------------|
| <b>N</b> •                                                |                                                                                                    |
| KÖZIGÁLLÁS                                                | NYITÓ OLDAL <mark>SZERKESZTÉS</mark> NKI KÜLDÉS NKI-NAK KÜLDÖTT PUBLIKÁLT LEJÁRT FELHASZNÁLÓI FIÓK |
| Szerkesztés Egyben megtekin                               | t Pályázati felhívás előnézet                                                                      |
| KJT Közzétételi adatlap                                   | Ļ                                                                                                  |
| Alapadatok Munkáltató adatai Munkakör adatai Elvárások    | k Előnyök Pályázat adatai Küldés                                                                   |
|                                                           |                                                                                                    |
| A "Kész" gomb megnyomásával befejezi a pozíció szerkeszté | sét. A "NKI küldés" menüpont alatt tudja folytatni a folyamatot a NKI-nak való elküldéssel.        |
| << Vissza                                                 | Kész                                                                                               |
|                                                           |                                                                                                    |
|                                                           |                                                                                                    |
|                                                           |                                                                                                    |

A szerkesztés befejezéséhez az utolsó lapon nyomja meg a *Kész* gombot.

Ezt követően az előkészített pályázati felhívás átkerül az **NKI KÜLDÉS** mappába, ahol utoljára ellenőrizhetők a közzétenni kívánt adatok, kinyomtatható a tervezett felhívás szövege, valamint beküldhető a személyügyi központ részére közzététel céljából.

# 9) PÁLYÁZATI FELHÍVÁS JAVÍTÁSA, VISSZAVONÁSA, TÖRLÉSE

Ha a pályázati felhívás megjelenése előtt (de a személyügyi központba való beküldés után) valamilyen okból módosítani kívánja a felhívás szövegét, vagy törölni szeretné a teljes felhívást, akkor a felhívás adatainál szereplő operátornak kell jelezni (telefonon vagy e-mailben), hogy javításra kívánja visszakérni a pályázati adatlapot. A visszaküldés után a SZERKESZTÉS mappában találja meg a pályázati adatlapot.

Ha a pályázati felhívás már közzétételre került a honlapon, akkor nem lehetséges azon javítani, kizárólag törölni lehet a felhívást, ami azt jelenti, hogy új pályázatot kell kiírni majd a módosított adatokkal. A közzétett pályázati felhívás törlését kizárólag írásban (e-mailben) lehet kérni a kozigallas@bmkszf.hu címen, melyhez kérjük, adja meg a pályázat Közigállás-sorszámát (pl. KTT12345), a közzétevő intézmény nevét és a felhívásban szereplő munkakört.

Amennyiben a személyügyi központ munkatársai hibát találnak a felhívásban, megfontolásra visszaküldik azt a kiíró részére. Ebben az esetben egy figyelmeztető üzenetet kap a felhasználó az *Utolsó 3 nap üzenetei* mappába, melyet a Nyitó oldalon talál. Kérjük, hogy a pályázati felhívás

elküldését követően kísérje figyelemmel a beérkező üzeneteket annak érdekében, hogy az esetlegesen javításra visszaküldött pályázatról mielőbb értesülhessen. 16. ábra

| KÖZIGÁLLÁS   Nyitőlap × +                                                                                                    |                                                                                                    |                                                         |                 |                    |       |   | d) 🗙 |
|----------------------------------------------------------------------------------------------------|----------------------------------------------------------------------------------------------------|---------------------------------------------------------|-----------------|--------------------|-------|---|------|
| 🗲 🕘 admin.kozigallas. <b>gov.hu</b> /pages/home_TOBORZO.aspx                                                                                                    | ⊽ C Q Keresés                                                                                                    | ☆ 自 ♣                                                   | A               | 1                  | ABP - | ø | ≡    |
| ×                                                                                                    | Üdvözö<br>2015-05-27, 1<br>2015-05-27, 1                                                                                                    | jük <b>Kiss Bernadett  </b><br>1:25                     | <u>Nvitólar</u> | <u>o   Kilépés</u> |       |   |      |
| KÖZIGÁLLÁS                                                                                                    | NYTTÓ OLDAL SZERKESZTÉS NKI KÜLDÉS NKI-NAK KÜLDÖTT PUBLIK                                                                                                    | KÁLT LEJÁRT FELI                                        | HASZNÁ          | LÓI FIÓK           |       |   |      |
| Nyítóoidal<br>Tiszteit Felhasználól<br>A KÖZIGÁLLÁS rendszerben - a kormányzati személy<br>lefolytatól pályáztatás rendjéről, annak szervezéséről<br>adott meteslőisőrű, a kompetenicaktsgálatól és a t<br>eljáráshoz kapcsolódó nyikántatás szabályaiól szol<br>alapjár-a közettéleti lunkól éterésével Önnek lehet<br>kitöltésére, mely a pályázati kiírás alapjául szolgál.<br>Kérjűk, az adatok helyessségére fokozott figyelmet forr<br>közétlevője az NKI, azonban a pályázat tartalmáért a<br>Amennyiben bármilyen kérdése észevétele merül fe<br>fel munkatársuntkial a kapcsolatott | yügyi igazgatási feladatokat ellátó szerv által<br>16 és leboryolitásáról, palájut a pályázati<br>16 és leborzási adatászról, valamin a pályázati<br>16 és de van adatlap közvetlen (on-line)<br>rdítson a kitöltés során, mert a pályázati kiírás<br>pályázatot kiíró szerv felel.<br>lel az adatlappal kapcsolatban, kérjük, vegye | tej<br>ijékoztató levél javítá<br>ijékoztató levél köze | ezzi            | lattap             |       |   |      |
| NKI Közigazgatási Személyügyi Szolgáltató Főosztály                                                                                                    | Ŷ                                                                                                    |                                                         |                 |                    |       |   |      |
|                                                                                                    | Nvitólap   Jogok és Feltételek   Adatvédelem   Impresszum   Sealtség                                                                                                    |                                                         |                 |                    |       |   |      |

16. ábra. Üzenet javításra visszaküldésről

# 5. Gyakori felhasználói kérdések

# 1. Meghirdethetek a Munka Törvénykönyve hatálya alá eső pozíciót a KÖZIGÁLLÁS-on?

A KÖZIGÁLLÁS-on közalkalmazotti, köztisztviselői vagy kormánytisztviselői jogviszonyra irányuló felhívás tehető közzé térítésmentesen.

# 2. Hol tehetek közzé Munka Törvénykönyve hatálya alá tartozó munkakört?

Az elektronikus felület közalkalmazotti és közszolgálati tisztviselők esetén nyújt álláshirdetési lehetőséget. A Munka törvénykönyve hatálya alá tartozó munkakörök esetén a KSZF hivatalos honlapján jelentethető meg pályázat, szintén térítésmentesen. Kérésüket a <u>kozigallas@bmkszf.hu</u> címre jelezzék.

### 3. Elfelejtettem a jelszavamat, mit tegyek?

Elfelejtett jelszó esetén új regisztrációs bejelentő lap kitöltése és postai úton való eljuttatása szükséges a Közszolgálati Személyzetfejlesztési Főigazgatóság (KSZF) részére, jelen kézikönyv 3.1 A regisztráció menete pontban megadott címre.

### 4. A rendszer nem fogadja el a jelszavamat, miért?

Kérjük, először győződjön meg róla, hogy helyes oldalon próbálkozik-e. Böngészőjében a következő oldalnak kell szerepelnie: <u>http://admin.kozigallas.gov.hu/</u>. Ha helyes oldalon próbálkozott, de továbbra sem tud belépni, kérjük győződjön meg róla, hogy pontosan megegyezik-e a begépelt jelszó az intézményünk által küldöttel. Előfordulhat, hogy a kinyomtatott papíron egy "l" betű "1"-es számnak látszik, vagy egy O betű 0 számjegynek. Kérjük, azt is vegye figyelembe, hogy a rendszer különbséget tesz a kis- és nagybetűk között. Ha továbbra sem sikerül a bejelentkezés, kérjük, vegye fel a kapcsolatot ügyfélszolgálatunkkal.

# 5. Milyen intézményi iktatószámot kér tőlem a KÖZIGÁLLÁS?

Ebben a rovatban azt az iktatószámot tüntesse fel, amelyet az Ön intézménye ad a konkrét pályázati felhívásnak.

# 6. Több pályázati feltételt is meg szeretnék adni, mint amit a KÖZIGÁLLÁS felajánl. Hol tudom ezt megadni?

Korlátlan számú feltételt meg tud adni, ha az *Egyéb feltételek* részben a kék színű *Hozzáadás* gombra kattint minden további feltétel hozzáadásakor.

# 7. Azt szeretném, ha egymás alatt jelennének meg a pályázati feltételek, de hiába nyomok "ENTER"-t, a KÖZIGÁLLÁS egymás mellé írja őket.

Kérjük, hogy minden egyes feltétel megadásához a kék színű *Hozzáadás* gombot használja. Ebben az esetben a különböző feltételek egymás alá rendezve fognak megjelenni a pályázati felhívásban.

# 8. Két év szakmai tapasztalatot várok el a jelentkezőktől, de a KÖZIGÁLLÁS csak az 1-3 év szakmai tapasztalat lehetőséget ajánlja fel. Hogyan adhatok meg más lehetőséget?

Kérjük, hogy ebben az esetben az oldal alján található *Egyéb feltételek* részben a kék színű *Hozzáadás* gombra kattintson, és az ezután megjelenő szabadszöveges mezőbe írja be elvárását.

# 9. A KÖZIGÁLLÁS-ban csak előre gyártott pályázati feltételek közül tudok választani. Saját magam által megfogalmazott elvárásokat is megjeleníthetek?

Kérjük, hogy ebben az esetben az oldal alján található *Egyéb feltételek* részben a kék színű *Hozzáadás* gombra kattintson, és az ezután megjelenő szabadszöveges mezőbe írja be elvárását.

# 10. Egy felhívással több pozícióra szeretnék jelölteket keresni, megtehetem?

Abban az esetben, ha a pályázati feltételek minden egyes pozíciónál megegyeznek, akkor igen. Kérjük, hogy a munkakör megnevezésénél zárójelben adja meg, hogy hány főt kíván az adott munkakörben foglalkoztatni, pl.: Ügyintéző (3 fő).

# 11. Elkészültem a szerkesztéssel, de nem tudom elküldeni a felhívást, miért írja ki pirossal, hogy mielőtt elküldeném, nézzem át?

Valószínűleg a szerkesztés lezárását szolgáló *KÉSZ* gombra nem kattintott rá (vagy a rendszer nem érzékelte azt). Kérjük, hogy menjen vissza a *Szerkesztés* mappába, nyissa meg szerkesztésre az elküldeni kívánt felhívást az aláhúzott <u>Szerkesztés</u> gombbal, majd az oldal alján megjelenő *Tovább* gombokkal haladjon a szerkesztés végére, egészen addig, amíg meg nem jelenik az oldal közepén a *KÉSZ* gomb. A *KÉSZ* gombra rákattintva a pályázat átkerül a *NKI Küldés* menüpont alá, ahol az aláhúzott <u>Küldés a NKI-ba</u> gombra kattintva elküldheti azt intézményünknek. A pirossal megjelenő figyelmeztető üzenet minden esetben megtalálható az NKI küldés mappában, így, ha ellenőrizte pályázati kiírását, küldje el azt a Küldés NKI-ba gomb megnyomásával.

# 12. Honnan tudom, hogy a Személyügyi Központ megkapta-e a felhívásomat?

Ha az NKI-nak küldött mappában megtalálja az adott munkakör megnevezését, akkor biztos lehet benne, hogy felhívása eljutott intézményünkhöz.

#### 13. Hogyan módosíthatok a rendszerben elküldött felhíváson?

Kérjük, vegye fel a kapcsolatot azzal a munkatársunkkal, akitől a pályázat fogadását visszaigazoló e-mailt megkapta.

# 14. Módosítani szeretnék a közzétételre került felhíváson, mit tegyek?

Amennyiben a pályázati felhívás publikálásra került a KÖZIGÁLLÁS-on, azon utólag módosítani már nem lehetséges. Ebben az esetben csak visszavonni áll módunkban a pályázatot.

# 15. Visszavonható-e a már közzétett pályázati felhívás?

Kérjük, vegye fel a kapcsolatot e-mail üzenetben azzal a munkatársunkkal, akitől a pályázat fogadását, ill. közzétételét visszaigazoló e-mailt megkapta. A visszavonási kérelem teljesítéséhez szükséges az adott pályázathoz tartozó KÖZIGÁLLÁS sorszám és a munkakör megnevezése.

# 16. Miért küldheti vissza javításra a személyügyi központ a pályázatot a kiíró szerv részére?

Ennek több oka lehet, ezek közül a leggyakoribbak:

- A pályázóknál az elbírálási határidő megegyezik a benyújtási határidővel. Az elbírálási határidőnek legalább egy nappal a benyújtási határidő utánra kell esnie.
- A munkakör betölthetőségének időpontja megegyezik az elbírálás határidejével. A munkakör betölthetőségénél - ha nem az azonnal betölthető opció kerül kiválasztásra - az elbírálás határidejénél legalább egy nappal későbbi dátumot szükséges megadni.
- A pályázati feltételek nem egyezhetnek meg a pályázati előnyökkel.
- A pályázatban nem szerepelhet a lakóhelyre vonatkozó előny illetve feltétel annak diszkriminatív jellege miatt. Helyette javasolt/elfogadható a "helyismerettel rendelkezik" megfogalmazás használata.